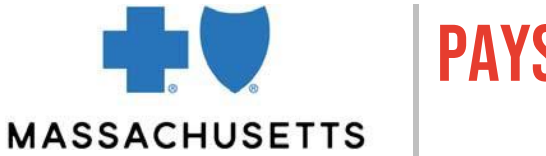

Payspan (<u>payspanhealth.com</u>) is a web-based system for tracking and managing payments and claims data. As a Blue Cross Blue Shield of Massachusetts (Blue Cross\*) contracted provider, you can use Payspan to:

- Receive secure direct deposits into your health care entity's bank account
- View, print, and save your provider advisories
- Obtain accounts receivable information

This Quick Start Guide includes information about:

- How to register
- Bank deposit notification
- Finding Provider Payment Advisories
- Finding Provider Detail Advisories
- <u>Reconciling payment with your bank statement</u>
- How to research accounts receivable

## Terminology

| Term                               | Definition                                                                                                    |
|------------------------------------|----------------------------------------------------------------------------------------------------|
| Electronic Funds Transfer<br>(EFT) | The process that allows payments to be electronically<br>transferred to your organization's bank account. Sometimes<br>referred to as direct deposit or Automated Clearinghouse<br>(ACH) transactions.                       |
| Posting Report                     | A report listing details for multiple claims. Useful if your practice manually posts payments to a billing system.<br>Note: For secondary submissions, the PDA (see below) is Blue Cross's document of record.               |
| Provider Detail Advisory<br>(PDA)  | A provider advisory with claim details. Sometimes called<br>EOBs (Explanation of Benefits), remittance advisories, or<br>vouchers. PDAs are generated when a claim is processed or<br>adjusted.                              |
| Provider Payment Advisory<br>(PPA) | A provider advisory summarizing the processed claims<br>associated with a specific payment. A PPA may also include<br>information about reductions resulting from claim adjustments<br>(i.e., Accounts Receivable or "A/R"). |

## Before you begin

| If                                                         | Then                                        |
|------------------------------------------------------------|---------------------------------------------|
| Your practice or organization is currently using Payspan   | Ask your administrator to add you as a user |
| You are the first person from your practice to use Payspan | Follow the steps below to register          |

Blue Cross Blue Shield of Massachusetts is an Independent Licensee of the Blue Cross and Blue Shield Association

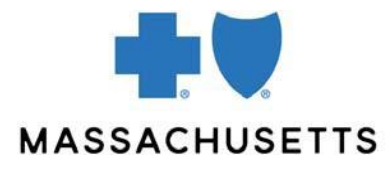

### How to register

| Step | Action                                                                                                    |
|------|----------------------------------------------------------------------------------------------------|
| 1    | Request a registration code and PIN by going to<br><u>payspanhealth.com/RequestRegCode/</u> . Payspan will email you a registration code.                                                                                                    |
| 2    | <ul> <li>Go to Payspan, click Register Now, and follow the prompts to create your account. You will need: <ul> <li>Your registration code</li> <li>Your PIN</li> <li>Your tax ID number (TIN)</li> <li>Your practice or organization's checking account number and routing number</li> </ul> </li> <li>Your account will have a "pending" status until you complete the validation</li> </ul> |
|      | process described in the next step. The validation process confirms that your Payspan account is associated with the correct bank account.                                                                                                    |
| 3    | A few days after you create your Payspan account, check your organization's bank account to learn the exact amount of the small deposit made by Payspan <sup>®</sup> , Inc.                                                                                                    |
| 4    | Log on to Payspan, enter the deposit amount, and click <b>Confirm</b> . Your account status will become "active" and Blue Cross's systems will be updated within three business days. <b>You must complete this step to finish your registration.</b>                                                                                                    |

Ninety days after you register, your paper remittances will stop automatically and will be available to you online only.

### Bank deposit notification

You'll get a payment notification email (see sample) when your claim processes.

| PAYMENT NOTIFICATION                                                                                                    |
|----------------------------------------------------------------------------------------------------|
| Payment from: Blue Cross Blue Shield of Massachusetts<br>Payment to: XYZ Provider Organization<br>Payment Method: ACH<br>ACH: Automated Clearing House, often called EFT or<br>electronic funds transfer.<br>Effective Date: 10/24/15<br>Payment Number: 123456789 |
| Amount: \$1000.00                                                                                                    |

### Sample payment notification email. The Effective Date is the date the claim finalized.

Blue Cross Blue Shield of Massachusetts refers to Blue Cross and Blue Shield of Massachusetts, Inc., Blue Cross and Blue Shield of Massachusetts HMO Blue, Inc., and/or Massachusetts Benefit Administrators LLC, based on Product participation. ® Registered Marks of the Blue Cross and Blue Shield Association. ©2021 Blue Cross and Blue Shield of Massachusetts, Inc., or Blue Cross and Blue Cross and Blue Shield of Massachusetts, Inc., or Blue Cross and Blue Cross and Blue, Inc.

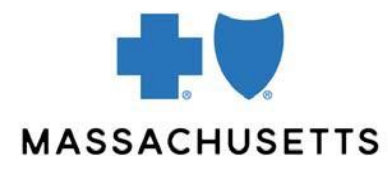

## Finding Provider Payment Advisories (PPA)

To access a PPA, log on to Payspan and follow these steps.

| Step                                  | Action                                                                                                    |                                                                                                    |                                                                             |                                                |                                                                                                    |
|---------------------------------------|----------------------------------------------------------------------------------------------------|----------------------------------------------------------------------------------------------------|-----------------------------------------------------------------------------|------------------------------------------------|----------------------------------------------------------------------------------------------------|
| 1                                     | On the home page, click <b>Your Payments</b> .                                                                                                    |                                                                                                    |                                                                             |                                                |                                                                                                    |
| 2                                     | The <b>Your Latest Payments</b> screen will appear. Depending on your level of permissions, you'll be able to confirm your new payments, open your posting report for the payments, or export your new payment data to Excel.<br>To find PDAs and PPAs, use links on the left side of the screen. Click <b>Payments</b> to search for PPAs.                                                                                                    |                                                                                                    |                                                                             |                                                |                                                                                                    |
|                                       | Payspan.                                                                                                    |                                                                                                    |                                                                             | E                                              | MPOWERING THE HEALTHCARE ECONOMY"<br>Admin Help Log Out                                                                                                    |
|                                       | Research<br>Claims                                                                                                    |                                                                                                    |                                                                             |                                                | Enter Claim or Payment Number Q                                                                                                    |
|                                       | Payments<br>Capitation                                                                                                    | Your Latest Payme<br>Select the payment count or posting rep                                           | <b>nts</b><br>ort link to view a listing of new pa                          | yments by receiving account.                   | add new reg code                                                                                                    |
|                                       | Reports                                                                                                    | Receiving Account                                                                                      | Payments                                                                    | Amount                                         | Actions                                                                                                    |
|                                       | Manage<br>Accounts                                                                                                    | ACT_2                                                                                                  | 7192                                                                        | \$25,060,923.02                                | Posting Report   View Mailbox   5010                                                                                                    |
|                                       | Reg Codes<br>Manage 835                                                                                                    | OPD<br>Total                                                                                           | 1243<br>22836                                                               | \$14,854,361.17<br>\$75,043,965,87             | Posting.Report   No Mailbox   5010                                                                                                    |
|                                       | <ul> <li>Tips:</li> <li>It's a good practice to limit your results by being specific with your search criteria. One common search is to enter the date of service as your Payment Date start date and the current date as your end date.</li> <li>Note that the payment date is usually three business days after the Blue Cross processing or "effective" date. Since we process most of our payments on Friday, the payment date is typically the following Wednesday.</li> <li>Once you have entered your search criteria, click Search.</li> </ul>                                                                                                    |                                                                                                    |                                                                             |                                                |                                                                                                    |
| payspan. EMPOWERING THE HEALTHCARE EC |                                                                                                    |                                                                                                    | EMPOWERING THE HEALTHCARE ECONOMY **                                        |                                                |                                                                                                    |
|                                       | Research Payments      Search Payments:      Payment Numer      Tressation Type      A      Comparison      Tressation Type      Comparison      Comparison      Comparis | Payment Amount:<br>Payment Date:<br>[2:3:0:12:016] 10<br>[0:3:05:2016] 10<br>Mott New Confilm Payments | Payment Status:<br>Al V<br>Reading Accesuit:<br>Terent:<br>Select options + | Last Four of Card Number<br>Card Hotus:<br>All | Card Remaining Balance:<br>Card Remaining Balance:<br>Card Remaining Balance:<br>Card Remaining Balance:<br>Sector Remaining Balance:<br>Sector Remaining Balance:<br>Se |
|                                       | Set filters and cick search to view data<br>H                                                                                                    |                                                                                                    |                                                                             |                                                | Displaying items 0 - 0 of 0.                                                                                                    |

Blue Cross Blue Shield of Massachusetts refers to Blue Cross and Blue Shield of Massachusetts, Inc., Blue Cross and Blue Shield of Massachusetts HMO Blue, Inc., and/or Massachusetts Benefit Administrators LLC, based on Product participation. ® Registered Marks of the Blue Cross and Blue Shield Association. ©2021 Blue Cross and Blue Shield of Massachusetts, Inc., or Blue Cross and Blue Shield of Massachusetts HMO Blue, Inc.

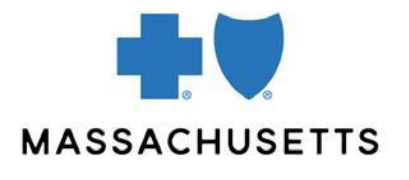

| Step | Action                                                                                                    |  |  |
|------|----------------------------------------------------------------------------------------------------|--|--|
| 4    | Click the <b>View</b> button next to a line item in your search results to view your PPA.                                                                                                    |  |  |
|      | To view the Posting Report for the payment, click the <b>View</b> button and then click <b>BCBSMA Posting Report</b> .                                                                                                    |  |  |
|      | Research Payments  Search Payments: ************************************                                                                                                    |  |  |
|      | If Export     Posting Report     4010     SOII Murk New     Confirm Payments       r     + Page [7] of 2 + H     Displaying Nems 1 · 10 of 13.       Payment Number     Payment Amount     Line of Basiness     Payer                                                                                                    |  |  |
|      | View         07261559         \$116.32         HAND BLUE - NE         Blue Coses Blue Scheid of<br>Machine Scheid and<br>Machine Scheid and<br>Machine Scheid and<br>Machine Scheid and<br>Machine Scheid and<br>Machine Scheid and<br>Machine Scheid and<br>Machine Scheid and<br>Machine Scheid and<br>Account Name           View         Account Name         Account Name           Disbursed         New         Account Name                                                                                                    |  |  |
|      | View         710952513         9104.45         MASSO         Build Const Bios Sheld of<br>Maschardts, Inc.           ACH         32/2016         Payment There<br>Status         Payment There<br>Maschardts, Inc.         Account Name           Disbursed         Disbursed         View         Account Name         Account Name                                                                                                    |  |  |
| 5    | Here you see an example of a PPA in Payspan. At the top of the screen are<br>three buttons for each of the three views. The HTML view is the default view.<br>You will also have access to a printer-friendly view and the "Full Detail View,"<br>which includes the PPA and all of its supporting PDAs.                                                                                                    |  |  |
|      | HTML Printable Full                                                                                                    |  |  |
|      | Provider Payment Advisory Professional Professional Profe |  |  |
|      | Lowese of the Blac Occus and Tills dived Association         PROVIDER Variable Resolution         PAYMENT         TOTAL CLAIMS         SYSTEM INDICATOR           NPI Number: 123457830         ABC HEALTH GROUP         EFT NUMBER:         71672027         2         N           Legacy Number: 987654321         100 MAIN STREET         EFT DATE:         09/29/2017         2         N           TIN:         BOSTON, MA 02284         EFT AMOUNT:         197.55         197.55         197.55                                                                                                    |  |  |
|      | Patient Name         Member ID         Claim Number           Patient Account Number         Member ID         Claim Number           1x283C405         MTN981234567         26162246978604           Claim Charge         Allowed         Contractual         BCBSMA Responsibility         Paid           -\$225.00         \$0.00         -\$225.00         \$0.00         \$0.00           Patient Account Number         Member ID         Claim Number         Claim Number                                                                                                    |  |  |
|      | 1A2B3C405 MTN981234567 26152246976909<br>Claim Charge Allowed Contractual BCBSMA Responsibility Paid<br>5225.00 \$107.80 \$62.20 Primary \$87.80                                                                                                    |  |  |
|      | <ul> <li>At the end of a PPA, you may see the notes "A/R Created" or "A/R Deducted" followed by columns such as: Member ID number, claim number, A/R transaction number, and A/R amount.</li> <li>"A/R Created" will appear when Blue Cross has made a negative claim adjustment and plans to deduct the balance from a future payment.</li> <li>"A/R Deducted" will appear when Blue Cross has taken the deduction from the current payment.</li> </ul>                                                                                                    |  |  |
|      | When applicable, this information appears at the end of Posting Reports as well.                                                                                                    |  |  |

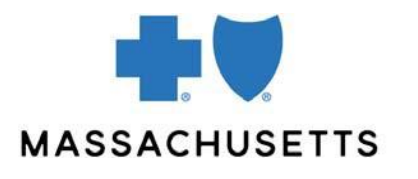

### Finding Provider Detail Advisories (PDA)

To access a PDA, log on to Payspan and follow these steps.

| Step | Action                                                                                                    |  |
|------|----------------------------------------------------------------------------------------------------|--|
| 1    | On the home page, click <b>Your Payments</b> .                                                                                                    |  |
| 2    | The <b>Your Latest Payments</b> page will appear. Click the left-margin link <b>Claims</b> to search for PDAs.                                                                                                    |  |
| 3    | Enter your search criteria in the Research Claims screen and click <b>Search</b> .                                                                                                    |  |
|      | <ul> <li>Tips:</li> <li>If you're researching an Accounts Receivable, you may want to see all of the PDAs created for a particular claim. To perform this search, enter the 12-digit base claim number followed by an asterisk as a wild card.</li> <li>In the Patient ID field, you can enter the patient account number your practice assigned to a patient.</li> </ul>                                                                                                    |  |
|      | Research Claims:       Date of Berview:       Fyrment Annuelt:       Research Claims:         present list:       Image Frank times:       Date of Berview:       Fyrment Annuelt:       Research Claims:         present list:       Image Frank times:       Date of Berview:       Fyrment Annuelt:       Research Claims:       Research Claims: |  |
| 4    | Here you see an example of a PDA in Payspan. To help you navigate, a link to the associated PPA is also available at the right side of the screen.                                                                                                    |  |
|      |                                                                                                    |  |

Blue Cross Blue Shield of Massachusetts refers to Blue Cross and Blue Shield of Massachusetts, Inc., Blue Cross and Blue Shield of Massachusetts HMO Blue, Inc., and/or Massachusetts Benefit Administrators LLC, based on Product participation. ® Registered Marks of the Blue Cross and Blue Shield Association. ©2021 Blue Cross and Blue Shield of Massachusetts, Inc., or Blue Cross and Blue Shield of Massachusetts HMO Blue, Inc.

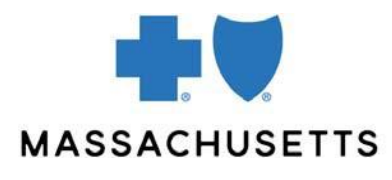

### Reconciling payment with your bank statement

You can ask your bank to include specific information on your bank statement or reporting so that you can reconcile it with your Provider Payment Advisory and Payment Notification email.

Ask your bank to include the TRN Reassociation Trace Number Segment—also known as an ACH Addenda record—to your statement.

When your bank includes this information on your statement, here's an example of what you'll see:

| If you use Payspan                                                                             | If you use an 835                            |
|------------------------------------------------------------------------------------------------|----------------------------------------------|
| ACH TRN:<br>705TRN*1*xxxxxxx*1041045815\                                                       | Sample 835 TRN:<br>TRN*1*xxxxxxx*1041045815~ |
| The "705" indicates to the bank that there is an ACH Addenda record included with the payment. |                                              |

- In the example above, xxxxxxxx is the EFT number that's assigned to your payment. This number is also listed on your Provider Payment Advisory.
- 1041045815 is our Federal Tax ID number preceded by a 1. This number will always appear if the payment is from Blue Cross Blue Shield of Massachusetts.

### How to research accounts receivable

When Blue Cross adjusts a claim to reduce the original payment, our claim system creates an accounts receivable or "A/R" transaction. We notify you by creating both a Provider Payment Advisory and a Provider Detail Advisory. Advisories will indicate:

- **A/R Created** when we plan to deduct a balance from a *future* payment.
- **A/R Deducted** when we deducted from the *current* payment.

The net payment amount is equal to the total of all paid claims, minus the A/R deductions.

Review your advisories regularly for A/R Created notifications. If the messaging indicates that there is patient or other insurance liability, pursue payment promptly. **Don't wait for the A/R Deduct before taking action**.

There are several ways to get information about your payments and A/R amounts taken.

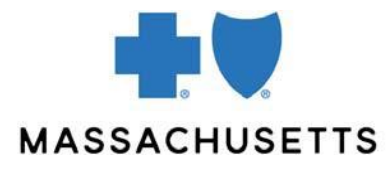

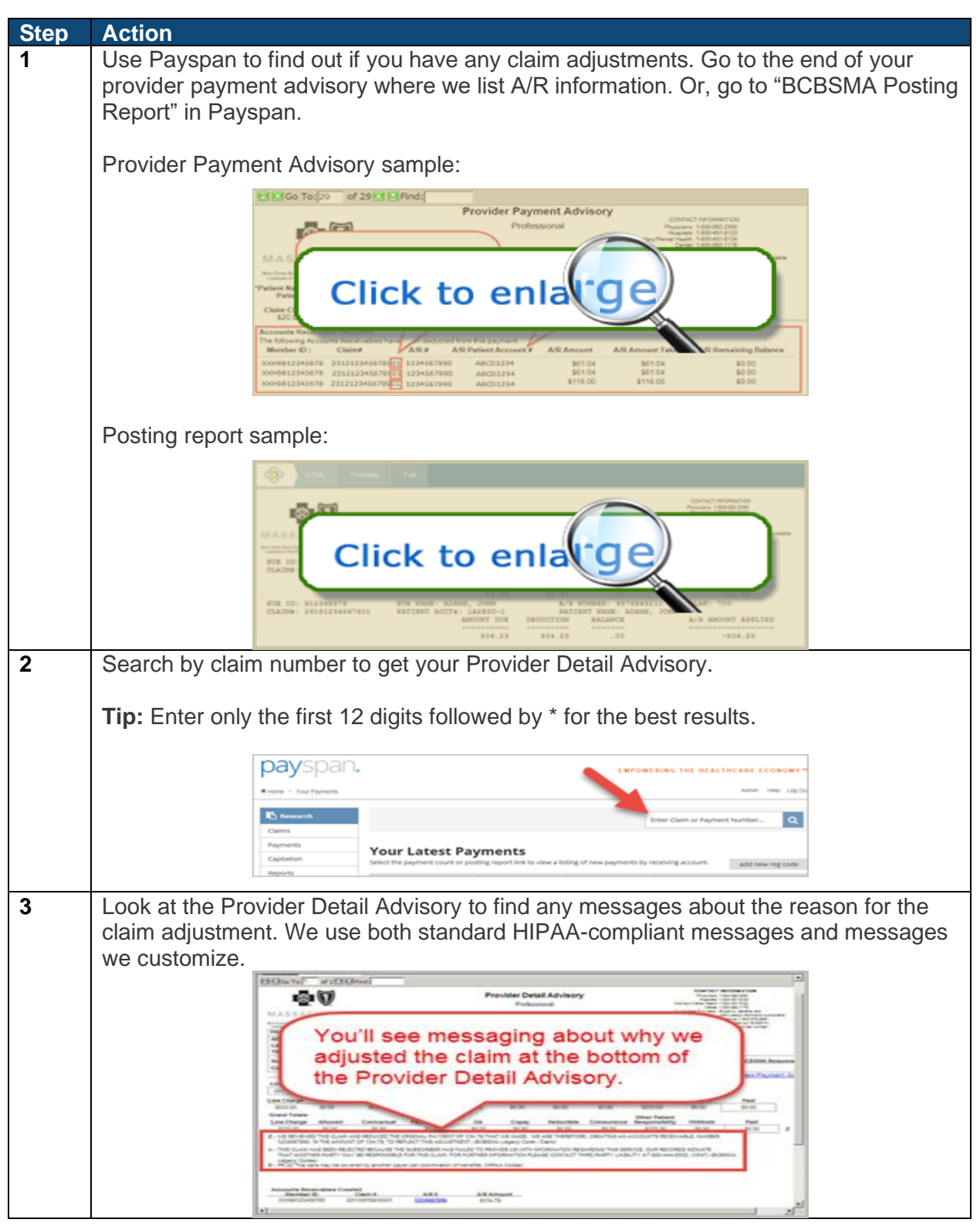

Blue Cross Blue Shield of Massachusetts refers to Blue Cross and Blue Shield of Massachusetts, Inc., Blue Cross and Blue Shield of Massachusetts HMO Blue, Inc., and/or Massachusetts Benefit Administrators LLC, based on Product participation. ® Registered Marks of the Blue Cross and Blue Shield Association. ©2021 Blue Cross and Blue Shield of Massachusetts, Inc., or Blue Cross and Blue Shield of Massachusetts HMO Blue, Inc.

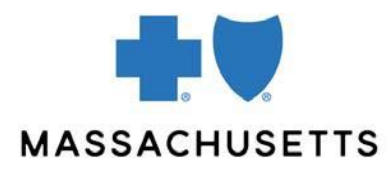

### Other helpful information about our claim processing

When researching deductions, it helps to understand our claim numbering system. The base claim number (twelve digits) is followed by a two-digit code that counts claim activities.

| Sample claim number    | Claim event                    |
|------------------------|--------------------------------|
| 231312345678 <b>00</b> | We processed the claim         |
| 231312345678 <b>01</b> | We adjusted the claim          |
| 231312345678 <b>02</b> | Our system created an advisory |

### Support

For additional help, contact Payspan, Inc. at <u>providersupport@payspanhealth.com</u> or **1-877-331-7154**.

Back to top